## INFORMATICA AVANZATA - Mariafelice

## LEZIONE 8/ - del 7 gennaio 2014

## YOUTUBE DOWNLOADER

Programma per scaricare video ed anche per convertirli in audio

Youtube si scarica da Internet da questa pagina:

http://free-youtube-download.softonic.it/

Fare il download e salvarlo sul Desktop. Avviarlo con 2 clic e installarlo.

Tenerlo sempre a portata di mano perchè è di grande utilità. Aprirlo ancor prima di avviare il Browser, poi cercare il video da scaricare e posizionarsi con il video in primo piano. Selezionare con un clic l'indirizzo presente nella barra degli indirizzi:

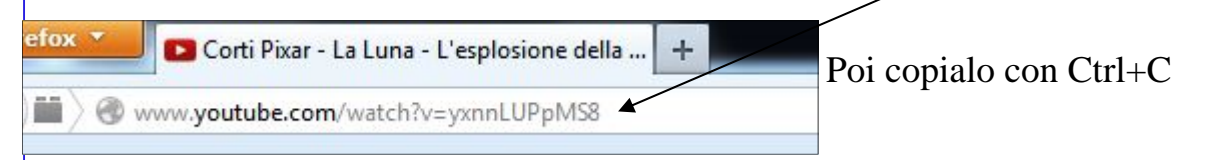

Nel frattempo il Youtube downloader resta in attesa, ci posizioniamo nella casella bianca dove incolleremo (ma l'avrà già fatto lui in automatico) l'indirizzo copiato. Ecco come appare:

| 🏹 YTD Video Do | ownloader                                    |                                              |             |
|----------------|----------------------------------------------|----------------------------------------------|-------------|
|                |                                              | Passa alla PRO!                              | Aiuto 🗸     |
| Download       | Converti Attività                            | Riproduci                                    |             |
| Inserisci l'U  | RL del video che vuoi scarica                | re (es: http://www.facebook.co               | m/)         |
| http://www.    | youtube.com/watch?v=yxnnLUP                  | oMS8                                         | Incolla URL |
| Per più URL pa | assa alla PRO!                               |                                              |             |
|                | Qualità downloa<br>Salva in ն                | d 480p Standard C:\Users\Mariafelice\Desktop | -           |
| PRO Con        | nverti automaticamente in                    | Ipad Video (MPEG-4 MP4)                      | -           |
|                | Qualità di conversion                        | e Alta                                       | <b>_</b>    |
| Elin           | nina il file originario dopo la              | conversione                                  |             |
|                |                                              |                                              |             |
| Informazioni s | su YTD   <u>Siti supportati</u>   <u>FA(</u> | 2 Contattaci                                 |             |

Clicchiamo quindi sul pulsante rosso di Download e lasciamolo lavorare fino a che appare la scritta "Completato":

| ownload Converti Attività | Riprodu | ıci            |              |               |       |
|---------------------------|---------|----------------|--------------|---------------|-------|
|                           | 1       | Passa alla PRO | per scaricar | e più velocem | ente! |
| Video                     | Dim.    | Progresso      | Velocità     | Stato         | Tempo |
| VILLO                     |         |                |              |               |       |

Volendo, con lo stesso programma, possiamo subito convertire il video in audio, cliccando sulla scheda Converti che ci offre le opzioni per farlo (non molte dato che i formati di conversione sono solo 2), come si vede dalla figura sotto ma in questo caso non ci interessa dato che si tratta di un parlato.

| Download  | Converti       | Attività Riproduci                             |                                                                |
|-----------|----------------|------------------------------------------------|----------------------------------------------------------------|
| File      | da convertire  | 0                                              |                                                                |
|           |                | Elimina il file originario dopo la conversione | Per convertire multipli file nello<br>stesso tempo andate PRO! |
| Con       | verti video in | MPEG Audio Layer 3 (MP3)                       | •                                                              |
| Qualità d | i conversione  | Alta                                           | •                                                              |
|           | Salva in       | C:\Users\Mariafelice\Desktop                   | 👽 Stessa cartella di download                                  |

Se usato bene, questo programma è di grande aiuto per la sua facile comprensione ed usabilità, sia per scaricare i video che piacciono sia per convertirli in audio.

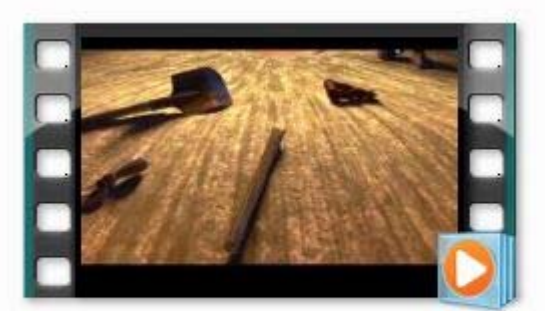

Corti Pixar - La Luna - L'esplosione della stella \_ HD.mp4